# Sequencing Analysis Viewer Software User Guide

FOR RESEARCH USE ONLY

| Revision History                               | 3  |
|------------------------------------------------|----|
| Introduction                                   | 4  |
| Setting Up Sequencing Analysis Viewer Software | 5  |
| Data Availability                              | 8  |
| Loading Data                                   | 9  |
| Analysis Tab                                   | 10 |
| Imaging Tab                                    | 17 |
| Summary Tab                                    | 19 |
| Tile Status Tab                                | 21 |
| TruSeq Controls Tab                            | 22 |
| Indexing Tab                                   | 26 |
| InterOp Files                                  | 28 |
| Technical Assistance                           |    |

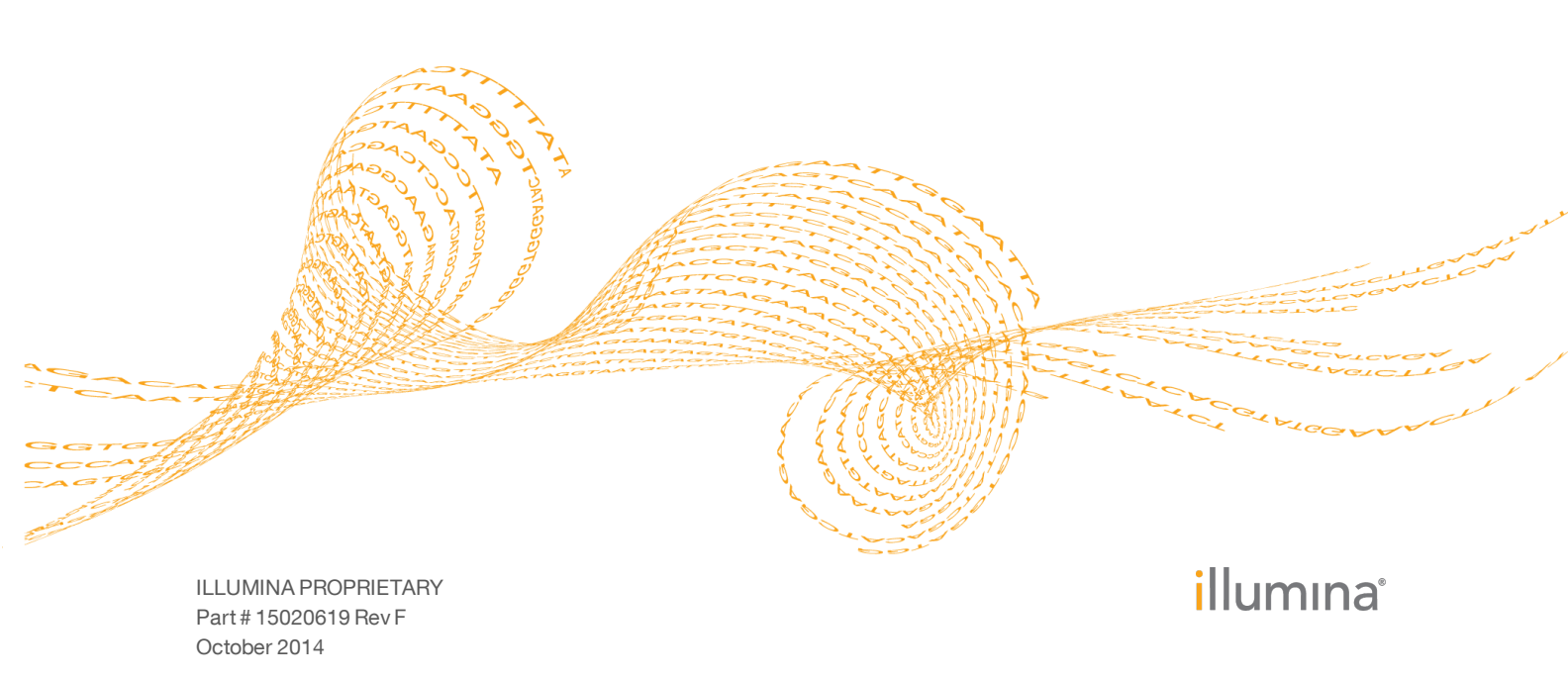

This document and its contents are proprietary to Illumina, Inc. and its affiliates ("Illumina"), and are intended solely for the contractual use of its customer in connection with the use of the product(s) described herein and for no other purpose. This document and its contents shall not be used or distributed for any other purpose and/or otherwise communicated, disclosed, or reproduced in any way whatsoever without the prior written consent of Illumina. Illumina does not convey any license under its patent, trademark, copyright, or common-law rights nor similar rights of any third parties by this document.

The instructions in this document must be strictly and explicitly followed by qualified and properly trained personnel in order to ensure the proper and safe use of the product(s) described herein. All of the contents of this document must be fully read and understood prior to using such product(s).

FAILURE TO COMPLETELY READ AND EXPLICITLY FOLLOW ALL OF THE INSTRUCTIONS CONTAINED HEREIN MAY RESULT IN DAMAGE TO THE PRODUCT(S), INJURY TO PERSONS, INCLUDING TO USERS OR OTHERS, AND DAMAGE TO OTHER PROPERTY.

ILLUMINA DOES NOT ASSUME ANY LIABILITY ARISING OUT OF THE IMPROPER USE OF THE PRODUCT(S) DESCRIBED HEREIN (INCLUDING PARTS THEREOF OR SOFTWARE) OR ANY USE OF SUCH PRODUCT(S) OUTSIDE THE SCOPE OF THE EXPRESS WRITTEN LICENSES OR PERMISSIONS GRANTED BY ILLUMINA IN CONNECTION WITH CUSTOMER'S ACQUISITION OF SUCH PRODUCT(S).

#### FOR RESEARCH USE ONLY

© 2014 Illumina, Inc. All rights reserved.

Illumina, 24sure, BaseSpace, BeadArray, BlueFish, BlueFuse, BlueGnome, cBot, CSPro, CytoChip, DesignStudio, Epicentre, GAIIx, Genetic Energy, Genome Analyzer, GenomeStudio, GoldenGate, HiScan, HiSeq, HiSeq X, Infinium, iScan, iSelect, ForenSeq, MiSeq, MiSeqDx, MiSeq FGx, NeoPrep, Nextera, NextBio, NextSeq, Powered by Illumina, SeqMonitor, SureMDA, TruGenome, TruSeq, TruSight, Understand Your Genome, UYG, VeraCode, verifi, VeriSeq, the pumpkin orange color, and the streaming bases design are trademarks of Illumina, Inc. and/or its affiliate(s) in the U.S. and/or other countries. All other names, logos, and other trademarks are the property of their respective owners.

# Revision History

| Part #   | Revision | Date            | Description of Change                                                                                         |
|----------|----------|-----------------|----------------------------------------------------------------------------------------------------|
| 15020619 | F        | October<br>2014 | Added support for HiSeq X and InterOp files for RTA 1.1x and 2.x.                                             |
| 15020619 | E        | January<br>2014 | Added support for NextSeq, and descriptions of InterOp files.                                                 |
| 15020619 | D        | January<br>2013 | Added figure of in-line controls in a successful TruSeq<br>DNA PCR-Free run                                   |
| 15020619 | С        | October<br>2012 | User Guide for Sequencing Analysis Viewer<br>Software v1.8.20 and up, describes binned Q-scores.              |
| 15020619 | В        | October<br>2011 | User Guide for Sequencing Analysis Viewer<br>Software v1.8, which supports dual indexes and<br>MiSeq metrics. |
| 15020619 | А        | January<br>2011 | Initial Release                                                                                               |

# Introduction

Sequencing Analysis Viewer Software (SAV) v1.8 is an application that allows you, in real time, to view important quality metrics generated by the Real-Time Analysis (RTA) software on the Illumina sequencing systems. SAV Software is compatible with all HiSeq systems, HiSeq X, NextSeq, MiSeq, GAIIX, and HiScanSQ.

The SAV Software can be installed on a personal computer to view quality metrics from a remote location. This user guide provides instructions to install the software on a personal computer, and describes the various metrics that can be viewed using this tool. If the SAV Software is installed on your sequencing instrument, viewing metrics does not interfere with the sequencing run.

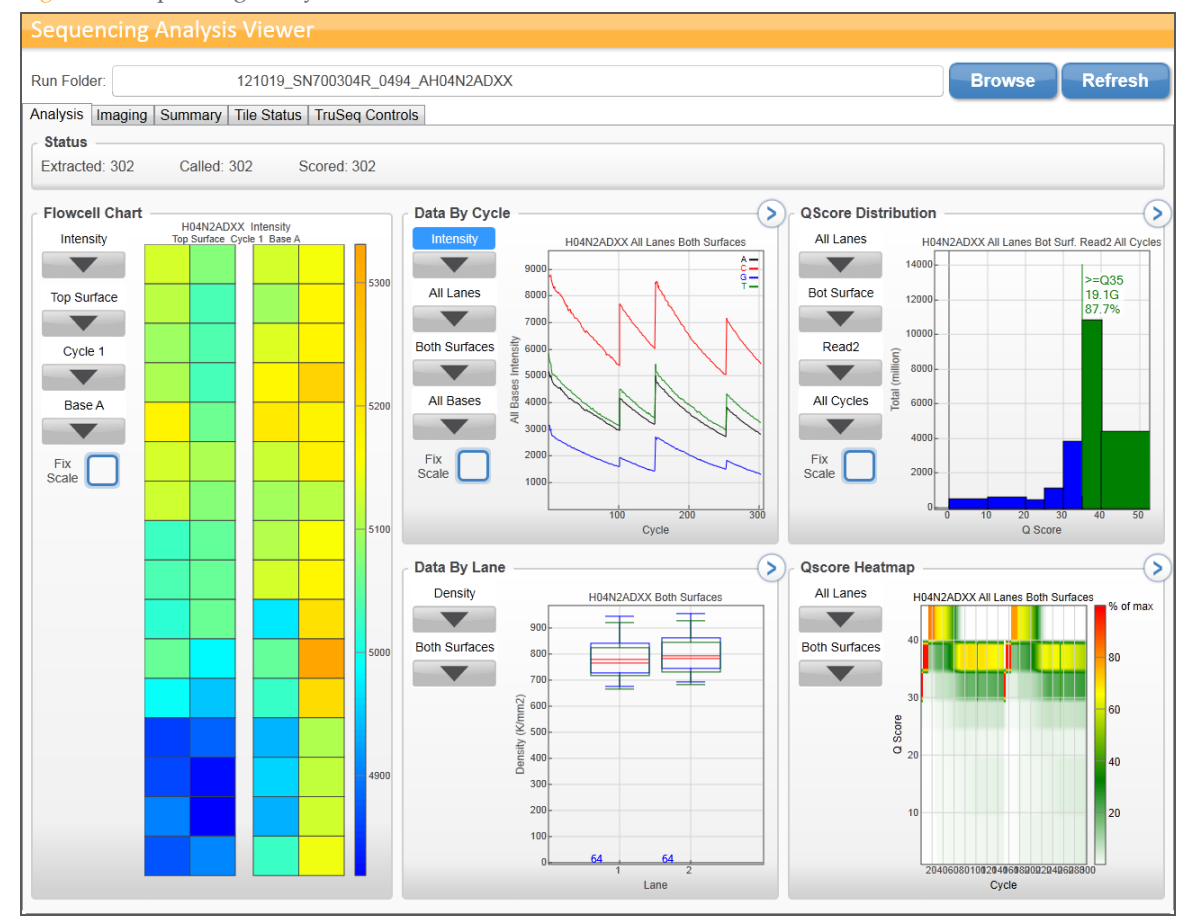

Figure 1 Sequencing Analysis Viewer Software

### Setting Up Sequencing Analysis Viewer Software

This section describes how to set up Sequencing Analysis Viewer Software on your personal computer. You must have admin privileges to install the software.

NOTE

If the SAV Software is not installed on your sequencing instrument, contact your FAS. The instructions in this section are not for installing the SAV Software on the sequencing instrument.

### Requirements

Sequencing Analysis Viewer Software does not need an advanced personal computer, because the instrument control computer running the Real-Time Analysis (RTA) software does the heavy computational work. The following items are required to run the software:

- Desktop computer running 32-bit or 64-bit version Windows XP, Windows Vista, or Windows 7
- Network access to the run data
- .Net framework 4.0

### Downloading Sequencing Analysis Viewer Software Installer

To download the SAV Software installer, perform the following:

- 1 Open your browser, and go to support.illumina.com/sequencing/sequencing\_ software/sequencing\_analysis\_viewer\_sav.html.
- 2 Click Downloads.
- 3 Download the Sequencing Analysis Viewer (SAV) v1.8.x Installer (\*.zip) file.

### Installing Sequencing Analysis Viewer Software

To install the SAV Software, perform the following:

- 1 Navigate to the location where the software is saved.
- 2 Double-click the folder to unzip the installer (\*.zip).
- 3 Double-click the installer folder.
- Double-click the installer (\*.msi).The Sequencing Analysis Viewer Software Setup Wizard opens.
- 5 Click Next.
   The installation starts, and the progress screen opens. When the installation is finished, a desktop shortcut is created, and the setup complete screen opens.
- 6 Click Finish.

### **Testing Sequencing Analysis Viewer Software Installation**

When you have installed the SAV Software, check whether the application was installed properly, and whether you have the proper permissions. Perform the following:

- 1 Double-click the Illumina Sequencing Analysis Viewer Software desktop shortcut, or go to C:\Illumina\Illumina Sequencing Analysis Viewer Software and double-click Sequencing Analysis Viewer Software.exe. The SAV Software opens.
- 2 In the **Run Folder** field, copy the location of or click **Browse** to select a run folder. Make sure to highlight the run folder and not the parent folder or any folder/file inside the run folder. An example of a run folder from a HiSeq is shown here.

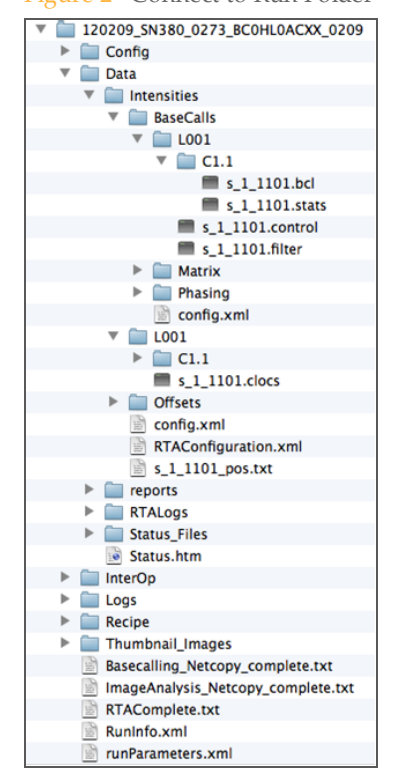

Figure 2 Connect to Run Folder

#### NOTE

The **Run Folder** screen varies depending on your Illumina sequencing system and the operating system on your personal computer.

#### 3 Click Refresh.

The software starts loading data, and when completed it shows available quality metrics for that run.

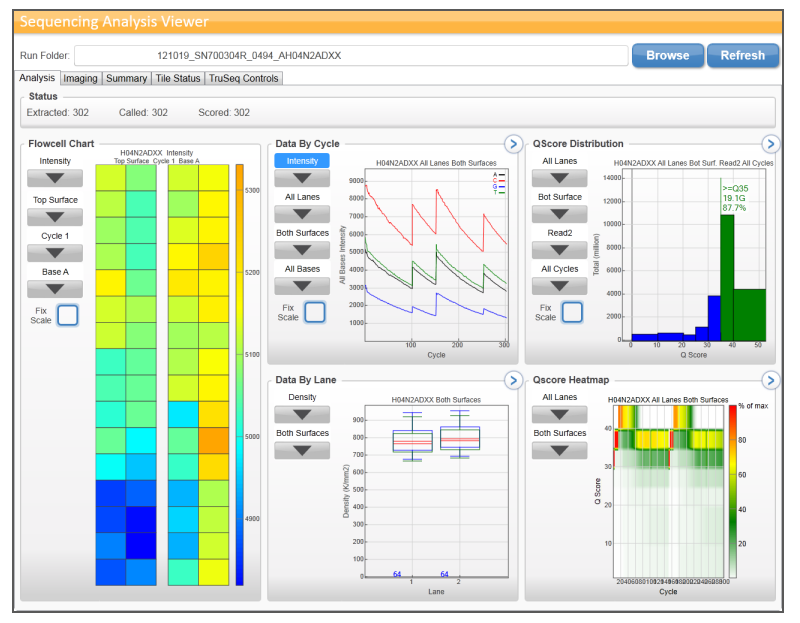

#### Figure 3 Sequencing Analysis Viewer Software with Metrics Loaded

If the SAV Software does not display metrics, check whether you pointed the software to a valid run folder, and whether you have the proper permissions to view the data. If there is no valid run folder, the software shows an error message.

### Sequencing Analysis Viewer Software Files

SAV Software uses the following files:

- runinfo.xml
- runparameters.xml
- The InterOp folder can be found in the directory: <run directory>\InterOp. The InterOp files provide the following information:
  - Extraction Metrics
  - Quality Metrics
  - Error Metrics
  - Tile Metrics
  - Corrected Intensity Metrics
  - Control Metrics

For more information, see InterOp Files on page 28.

Thumbnails (optional)

# Data Availability

This table represents the earliest cycle at which data populates into the InterOp folders. Due to variations in RTA processing speeds, the following metrics may not be populated for a number of cycles after the cycle listed in the chart.

| Metric                     | MiSeq<br>v2 | MiSeq<br>v3 | NextSeq<br>500    | HiSeq | HiSeq X                              |
|----------------------------|-------------|-------------|-------------------|-------|--------------------------------------|
| FWHM                       | 1           | 1           | 1                 | 1     | 1                                    |
| Template<br>Generation     | 4           | 7           | 5                 | 4     | 1                                    |
| Intensity                  | 4           | 7           | 5                 | 5     | 1                                    |
| Corrected Intensity        | 12          | 12          | 5                 | 12    | 3                                    |
| Signal to Noise            | 12          | 12          | Not<br>calculated | 12    | Not<br>calculated                    |
| Cluster Density            | 20          | 7           | 5                 | 5     | 1: Fixed at<br>2354k/mm <sup>2</sup> |
| Clusters Passing<br>Filter | 25          | 25          | 25                | 25    | 25                                   |
| Called Intensity           | 25          | 25          | 5                 | 25    | 3                                    |
| % Base                     | 25          | 25          | 25                | 25    | 25                                   |
| % Perfect Reads            | 25          | 25          | Not<br>calculated | 25    | Not<br>calculated                    |
| %Q > 20, %Q > 30           | 25          | 25          | 25                | 25    | 25                                   |
| % Phasing, %<br>Prephasing | 25          | 25          | 25                | 25    | 25                                   |
| % Aligned                  | 25          | 25          | 25                | 25    | 25                                   |
| Error Rate                 | 25          | 25          | 25                | 25    | 25                                   |
| % <b>PF</b>                | 25          | 25          | 25                | 25    | 25                                   |

Intensities are extracted after the template is generated.

NOTE

The image analysis catches up during template generation, so the template generation cycle takes significantly longer to finish. The analysis waits to end before proceeding with the next cycle. This behavior is normal.

- Corrected intensities are generated after phasing and prephasing are calculated. Base calls are generated after corrected intensities are generated.
- MiSeq, NextSeq, and HiSeq instruments running HCS 2.2.38 or higher generate phasing and prephasing estimates empirically for every cycle.

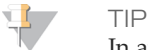

In any screen, click the **Refresh** button to gather the latest metrics.

▶ The phasing reported in the SAV Software is the tile median slope of the observed phasing corrections for cycles 1–25.

### Loading Data

To load data, perform the following:

- 1 Double-click the Illumina Sequencing Analysis Viewer Software desktop shortcut, or go to C:\Illumina\Illumina Sequencing Analysis Viewer Software and double-click Sequencing Analysis Viewer Software.exe. The Sequencing Analysis Viewer Software opens.
- 2 In the **Run Folder** field, copy the location of or click **Browse** to select a run folder. Make sure to highlight the run folder and not the parent folder or any folder/file inside the run folder. An example of a run folder from a HiSeq is shown here.

Figure 4 Connect to Run Folder

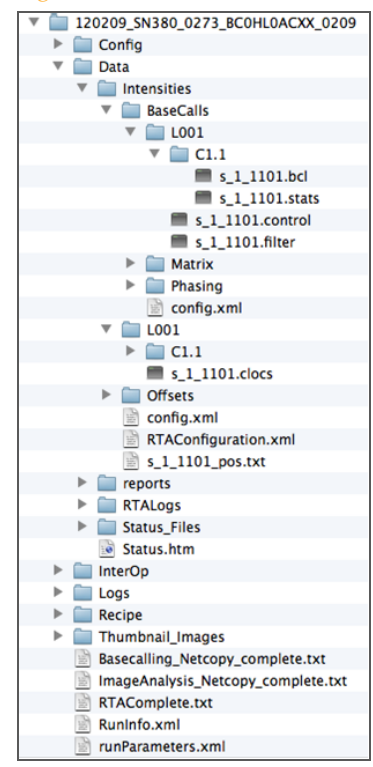

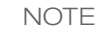

The Run Folder screen varies depending on your Illumina sequencing system and the operating system on your personal computer.

3 Click **Refresh**.

The SAV Software starts loading data showing quality metrics for that run.

### Analysis Tab

The Analysis tab consists of six panes, which are described on the following pages:

- Status Pane on page 10
- Flow Cell Chart on page 11
- Data by Cycle Plot on page 12
- Data by Lane Plot on page 13
- Q-Score Distribution Plot on page 15
- ▶ *Q-Score Heat Map* on page 16

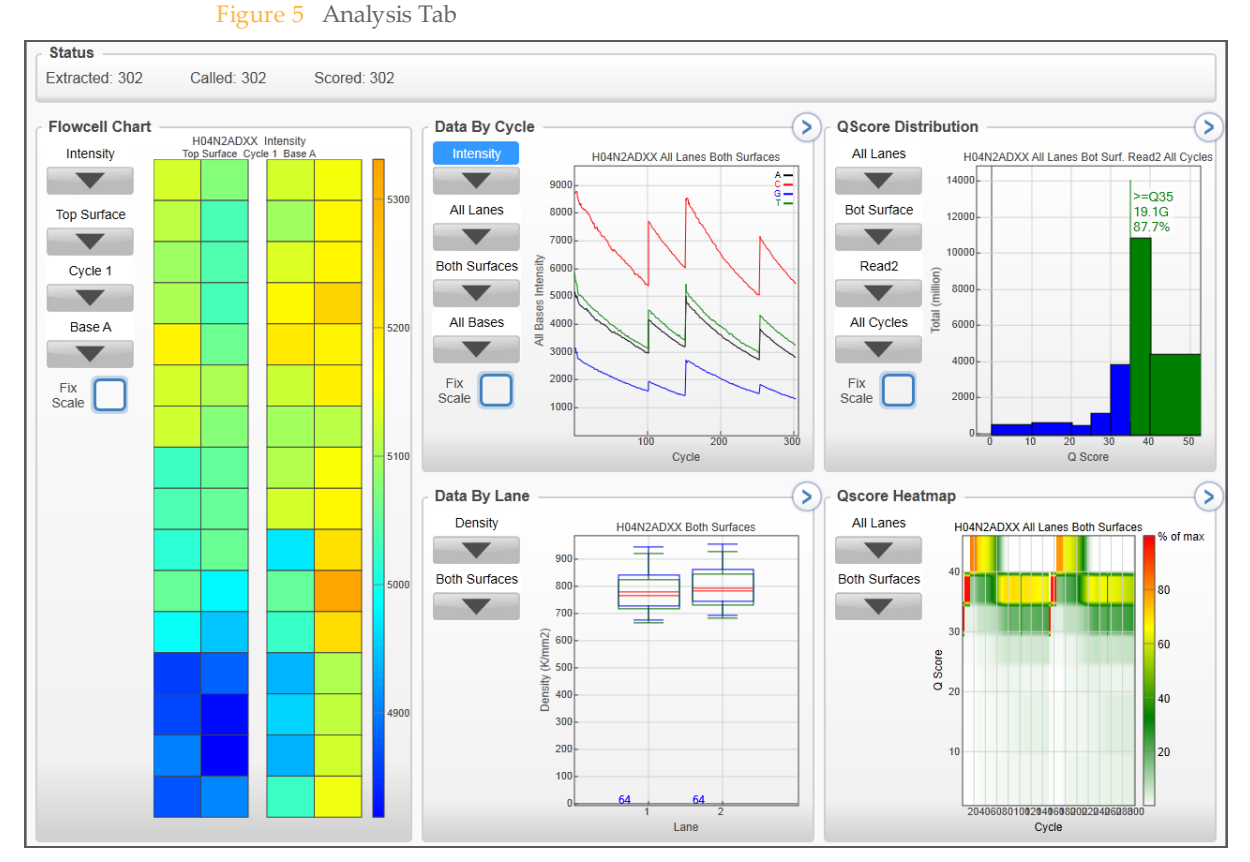

If you are using the SAV Software to view metrics from the MiSeq sequencing instrument (which has only one lane), select 1 or All in the **Lane** drop-down list.

### **Status Pane**

The Status pane reports the progress of the analysis. The following steps are reported:

- Extracted: the last complete cycle for which image analysis has been performed.
- **Called**: the last complete cycle that has been base-called.
- Scored: the last complete cycle that has been quality scored.

The statistics are updated as soon as there is new analysis information available, and you hit the **Refresh** button.

| Figure 6 Status Pane |            |            |
|----------------------|------------|------------|
| Status               |            |            |
| Extracted: 81        | Called: 80 | Scored: 75 |

### Flow Cell Chart

The Flow Cell Chart shows color-coded quality metrics per tile for the entire flow cell, and has the following features:

- You can select the displayed metric, surface (if your sequencer scans multiple surfaces), cycle, and base through the drop-down lists.
- The color bar to the right of the chart indicates the values that the colors represent. The color bar is also a slider: you can adjust the scale values by right-clicking; change the contrast using the mouse wheel.

The chart is displayed with auto scaling by default, or can be fixed by checking the **Fix Scale** checkbox.

- Tiles that have not been measured or are not monitored are gray.
- > The interactive tooltips provide the lane, tile, and value of the data point.
- Clicking a tile opens the Imaging tab with more detailed information for that tile (see Imaging Tab on page 17).
- By right-clicking an image, you can copy it to the clipboard.

Figure 7 Flow Cell Chart

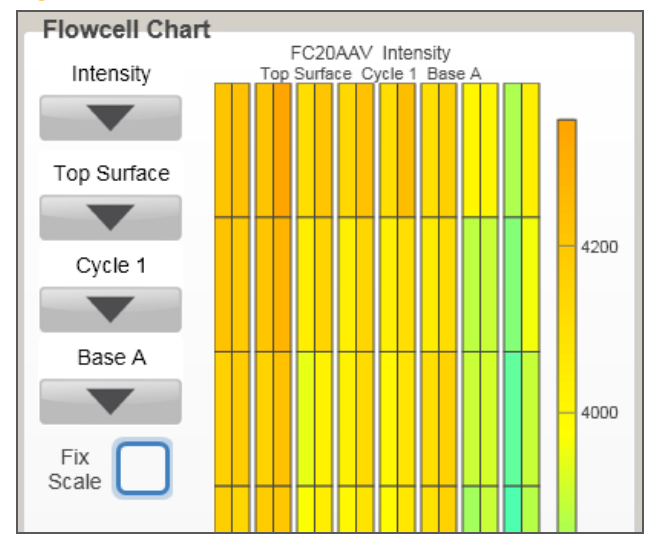

You can monitor the following quality metrics with this chart:

- Intensity—This chart shows the intensity by color and cycle of the 90% percentile of the data for each tile. On platforms using two-channel sequencing, only red and green are shown. On platforms using four-channel sequencing, 4 channels are shown.
- **FWHM**—The average full width of clusters at half maximum (in pixels). For a more detailed description, see en.wikipedia.org/wiki/Full\_width\_at\_half\_maximum.
- Corrected Intensity:
  - MiSeq and HiSeq: The intensity corrected for cross talk between the color channels and phasing and prephasing.

- NextSeq: Intensities in NextSeq two-channel sequencing are calculated using a different method than in four-channel sequencing. The values presented here are not used in base calling, but can aid in assessing progress of a run. For NextSeq, called and corrected intensities graphs are identical.
- **Called Intensity**—The intensity for the called base.
- ▶ % **Base**—The percentage of clusters for which the selected base has been called.
- Signal to Noise The signal to noise ratio is calculated as mean called intensity divided by standard deviation of non-called intensities. Not calculated for NextSeq two-channel sequencing or HiSeq X.
- Error Rate The calculated error rate, as determined by a spiked in PhiX control sample. If a PhiX control sample is not run in the lane, this chart is not available.
- % Perfect Reads—The percentage of reads that align perfectly, as determined by a spiked in PhiX control sample. If a PhiX control sample is not run in the lane, this chart is not available. Not calculated for NextSeq two-channel sequencing.
- ▶ %Q > 20, %Q > 30 The percentage of bases with a quality score of 20 or 30 or higher, respectively. These charts are generated after the 25<sup>th</sup> cycle, and the values represent the current cycle. Click the Accum checkbox to view all cumulative data up to that point. Leave the box unchecked to display only the current cycle.
- Median Q-Score The median Q-Score for each tile over all bases for the current cycle. These charts are generated after the 25<sup>th</sup> cycle. This plot is best used to examine the Q-scores of your run as it progresses. Bear in mind that the %Q30 plot can give an over simplified view due to its reliance on a single threshold.
- Density—The density of clusters for each tile (in thousands per mm<sup>2</sup>).
- Density PF—The density of clusters passing filter for each tile (in thousands per mm<sup>2</sup>).
- **Clusters**—The number of clusters for each tile (in millions).
- **Clusters PF**—The number of clusters passing filter for each tile (in millions).
- % Phasing, % Prephasing—The percentage of molecules in a cluster for which sequencing falls behind (phasing) or jumps ahead (prephasing) the current cycle within a read.
- ▶ % Aligned—The percentage of the sample that aligned to the PhiX genome.

### Data by Cycle Plot

The Data by Cycle pane shows plots that allow you to follow the progression of quality metrics during a run. These plots have the following features:

- You can select the displayed metric, lane, surface, and base through the drop-down lists.
- The plots are displayed with auto scaling by default, or can be fixed by checking the **Fix Scale** checkbox.
- The chevron in the top right-hand corner toggles the plot between pane view and full screen view.
- You can pan the graph by clicking-and-dragging, zoom in by using the mouse wheel, and zoom in only on a particular axis by using the mouse wheel over that axis.
- By right-clicking an image, you can copy it to the clipboard.

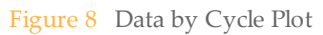

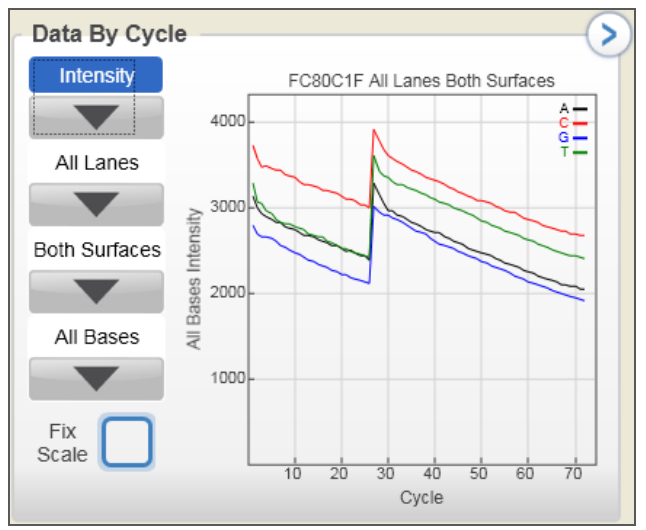

You can monitor the following quality metrics with this plot:

- Intensity—This plot shows the intensity by color of the 90% percentile of the data for each cycle.
- **FWHM**—The average full width of clusters at half maximum (in pixels). For a more detailed description, see en.wikipedia.org/wiki/Full\_width\_at\_half\_maximum.
- Corrected Intensity:
  - MiSeq and HiSeq: The intensity corrected for cross talk between the color channels and phasing and prephasing.
  - NextSeq: Intensities in NextSeq two-channel sequencing are calculated using a different method than in four-channel sequencing. The values presented here are not used in base calling, but can aide in assessing progress of a run. For NextSeq, called and corrected intensities graphs are identical.
- **Called Intensity**—The intensity for the called base.
- ▶ % **Base**—The percentage of clusters for which the selected base has been called.
- Signal to Noise The signal to noise ratio is calculated as mean called intensity divided by standard deviation of non-called intensities. Not calculated for NextSeq two-channel sequencing or HiSeq X.
- Error Rate The calculated error rate, as determined by a spiked in PhiX control sample. If a PhiX control sample is not run in the lane, this chart is not available.
- ▶ % **Perfect Reads**—The percentage of reads that align perfectly, as determined by a spiked in PhiX control sample. If a PhiX control sample is not run in the lane, this chart is not available. Not calculated for NextSeq two-channel sequencing.
- ▶ %Q > 20, %Q > 30—The percentage of bases with a quality score of 20 or 30 or higher, respectively. These charts are generated after the 25<sup>th</sup> cycle, and the values represent the current cycle. Click the Accum checkbox to view all cumulative data up to that point. Leave the box unchecked to display only the current cycle.

### Data by Lane Plot

The Data by Lane pane shows plots that allow you to view quality metrics per lane. These plots have the following features:

You can select the displayed metric, surface, and read (when applicable) through the drop-down lists.

- The chevron in the top right-hand corner toggles the plot between pane view and full screen view.
- You can zoom in/out and pan the plots.
- By right-clicking an image, you can copy it to the clipboard.

The plots share a number of characteristics.

- The red line indicates the median tile value.
- The box outlines the interquartile range (the middle 50% of the data) for the tiles analyzed for the data point.
- The error bars delineate the minimum and maximum without outliers.
- The outliers are the values that are more than 1.5 times the interquartile range below the 25<sup>th</sup> percentile, or more than 1.5 times the interquartile range above the 75<sup>th</sup> percentile. Outliers are indicated as dots.
- The numbers above the X-axis indicate the number of analyzed tiles used for the data point.

Figure 9 Data by Lane Plot

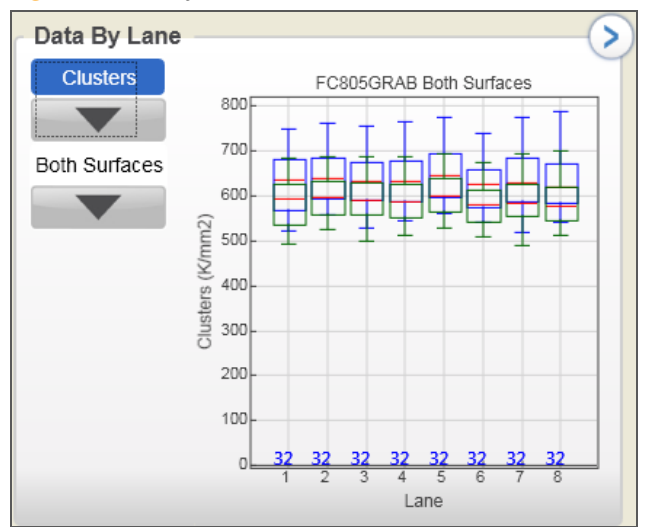

You can monitor the following quality metrics with this plot (blue boxes are for raw clusters, green boxes for clusters passing filter):

- ▶ The density of clusters for each tile (in thousands per mm<sup>2</sup>).
- The number of clusters for each tile (in millions).
- % Phasing, % Prephasing—The percentage of molecules in a cluster for which sequencing falls behind (phasing) or jumps ahead (prephasing) the current cycle within a read. The graphs are split out by read.

For MiSeq, NextSeq, and HiSeq X, RTA generates phasing and prephasing estimates empirically for every cycle. The value displayed here is therefore not used in the actual phasing/prephasing calculations, but is an aggregate value determined from the first 25 cycles. For most applications, the reported value should be very close to the applied value. However, on MiSeq or NextSeq, for low diversity samples or samples with unbalanced base composition, the reported value might not accurately reflect the values being applied because the value changes from cycle to cycle. HiSeq X currently does not support low diversity samples or samples with unbalanced base composition.

% Aligned—The percentage of the sample that aligned to the PhiX genome. The graphs are split out by read.

### **Q-Score Distribution Plot**

The Q-score Distribution pane shows plots that allow you to view the number of reads by quality score. The quality score is cumulative for current cycle and previous cycles, and only reads that pass the quality filter are included. The quality scores are binned in groups: Q-score less than 20 in groups of 10, Q-scores 20–40 in groups of five, and one group of Q-scores above 40.

These plots have the following features:

- You can select the displayed lane, surface, read, and cycle through the drop-down lists.
- The **Read** drop-down list is used to select the first cycle for calculating the histogram.
- The Cycle drop-down list is used to determine the last cycle used for calculating the histogram. The last cycle for calculating the histogram is the minimum of the cycle selected in the Cycle drop-down box and the last cycle of read selected in Read drop-down list.
- The cutoff slider allows you to determine how many bases have a minimum Q-score or higher. Grab the slider with your mouse pointer, and drop it at the minimum Qscore. The SAV Software then calculates how many bases have that Q-score or higher.
- The chevron in the top right-hand corner toggles the plot between pane view and full screen view.
- You can pan the graph by clicking-and-dragging, zoom in by using the mouse wheel, and zoom in only on a particular axis by using the mouse wheel over that axis.
- By right-clicking an image, you can copy it to the clipboard.

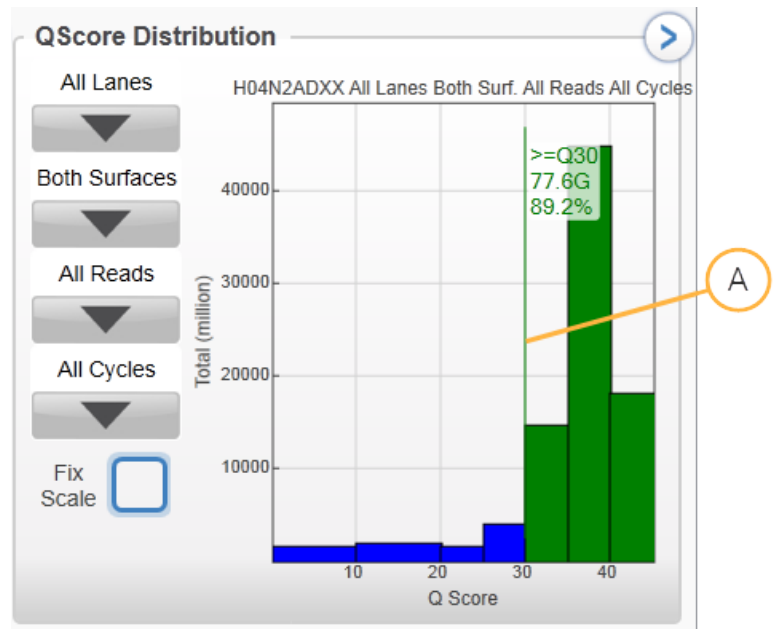

Figure 10 Q-score Distribution Plot

A Cutoff Slider

The Q-score is based on the Phred scale. The following table lists Q-scores and the corresponding estimated base call error rate at that Q-score.

| Q-    | Chance of Wrong Base |
|-------|----------------------|
| score | Call                 |
| Q10   | 10%                  |
| Q20   | 1%                   |
| Q30   | 0.1%                 |
| Q40   | 0.01%                |

### Q-Score Heat Map

The Q-score heat map shows plots that allow you to view the Q-score by cycle. These plots have the following features:

- > You can select the displayed lane and surface through the drop-down lists.
- The color bars to the right of each chart indicate the values that the colors represent. The charts are displayed with auto scaling; the scale is always 0 to 100% of maximum value. Right-clicking allows you to change the color scheme.
- The chevron in the top right-hand corner toggles the plot between pane view and full screen view.
- By right-clicking an image, you can copy it to the clipboard.
- The quality score values are binned in groups: Q-score less than 20 in groups of 10, Q-scores 20–40 in groups of five, and one group of Q-scores above 40.

Figure 11 Q-score heat map

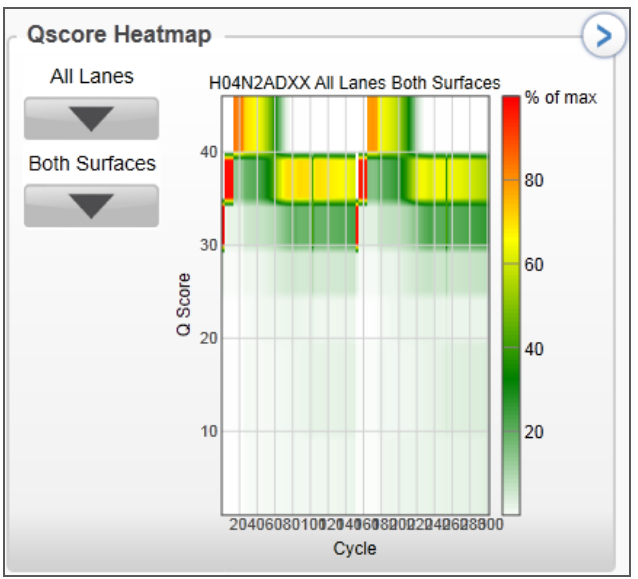

### Imaging Tab

The Imaging tab lists detailed data and metrics for the run.

You can select the displayed cycle, lane, surface, swath, and section through the dropdown lists, while the checkboxes can be used to select the displayed bases. In addition, the imaging tab contains available thumbnails for the selected tile, highlighted in blue in the table. You can also use a mouse wheel or the arrow keys on a keyboard to scroll through images. Right-clicking on the top of a column provides more info.

Run Folder: Y:\101029\_P22\_0759\_BFC805GRAB Browse Refresh Analysis Imaging Summary Tile Status Controls Surface Top Swath All Section 3 Cycle 1 Lane 1 🔿 А 🔵 С 🔵 G 🔵 Т V  $\mathbf{v}$ 🖻 📭 || ĝi ŝt 🏭 🗷 🗐 🗑 🐨 | 🕯 | 🖡 † Index Lane Tile Section Cycle Surface Swath Time P90 A P90 C P90 G P5 10/29/201 Top Тор 1103 3 10/29/201... 1103 3 Тор 10/29/201... 3259 3853 1699 40 10/29/201 Тор 10/30/201... 3087 Тор 10/30/201... 3066 Top 10/30/201.... Тор 10/30/201... Тор 10/30/201... Top 10/30/201... Top 10/30/201... 2881 Top 10/30/201... 2869 Тор 10/30/201... 2835 Тор 10/30/201... 10/30/201... 2857 Top Top 10/30/201 2811 3392 Тор 10/30/201... 2779 19 Top 10/30/201... 2756 3338 Тор 10/30/201... 2778 20 Top 1 10/30/201... 2749 3335 Тор 10/30/201... 2740 3324 10/30/201... 2692 Top Тор 10/30/201... 2721 Тор 10/30/201... 10/30/201... 2656 3229 Top 32ws=20736 Disp=162 Sel=1 Filter

Figure 12 Imaging Tab

You can track the following metrics:

- ▶ **P90**—Shows the intensity by color of the 90% percentile of the data for each cycle.
- **Error Rate**—The calculated error rate, as determined by the PhiX alignment.
- % Base—The percentage of clusters for which the selected base has been called. Includes the percentage non-called (%NC).
- **FWHM**—The average full width of clusters at half maximum (in pixels). For a more detailed description, see en.wikipedia.org/wiki/Full\_width\_at\_half\_maximum.
- **Density**—The density of clusters detected by image analysis (in thousands per mm<sup>2</sup>).
- **Density PF**—The density of clusters passing filter (in thousands per mm<sup>2</sup>).
- % Aligned—The percentage of the sample that aligned to the PhiX genome, Read 1 and Read 2.
- % Phasing/Prephasing—The value used by RTA for the percentage of molecules in a cluster for which sequencing falls behind (phasing) or jumps ahead (prephasing) the current cycle within a read, Read 1 and Read 2.
- Corrected Base MiSeq and HiSeq: The intensity corrected for cross talk between the color channels and phasing and prephasing. NextSeq: Intensities in NextSeq 2channel sequencing are calculated using a different method than in 4-channel sequencing. The values presented here are not used in base calling, but can aide in

assessing progress of a run. For NextSeq, called and corrected base graphs are identical.

- Called Base The intensity of the clusters that are called that base, after correction for cross talk and phasing/prephasing.
- Signal to noise The signal to noise ratio is calculated as mean called intensity divided by standard deviation of non-called intensities. Not calculated for NextSeq two-channel sequencing.
- ▶ %Q>=30—The percentage of bases with a quality score of 30 or higher. This chart is generated after the 25<sup>th</sup> cycle, and the values represent the current cycle.
- ▶ %**PF**−The percentage of clusters passing filter.

The buttons above the data table allow you to do the following:

- Select all rows.
- ▶ ⓑ −Copy selected rows to clipboard.
- ▶ — Create custom scatter or box plot.
- ▶ E − Choose columns to display.
- Filter columns, or clear filter.
- ▶ ↓ ↑ −Move thumbnail selection up or down.

### Summary Tab

The Summary tab leads to tables with basic data quality metrics summarized per lane and per read. All the statistics are given as means and standard deviations over the tiles used in the lane.

The following metrics are displayed in the top table, split out by read and total:

| Yield Total                         | The number of bases sequenced, which is updated as the run progresses.                                                                                                    |
|-------------------------------------|----------------------------------------------------------------------------------------------------|
| Projected Total Yield               | The projected number of bases expected to be sequenced at the end of the run.                                                                                                    |
| Yield Perfect                       | The number of bases in reads that align perfectly, as<br>determined by alignment to PhiX of reads derived from a<br>spiked in PhiX control sample. If a PhiX control sample is not<br>run in the lane, this chart is not available.                                                                                                    |
| Yield <=3 errors                    | The number of bases in reads that align with three errors or<br>less, as determined by a spiked in PhiX control sample. If a<br>PhiX control sample is not run in the lane, this chart is not<br>available, and shows a zero value. This value is not calculated<br>for NextSeq two-channel sequencing, and the value shown is<br>always zero.                        |
| Aligned                             | The percentage of the sample that aligned to the PhiX genome, which is determined for each level or read independently.                                                                                                    |
| % Perfect [Num Usable Cycles]       | The percentage of bases in reads that align perfectly, as<br>determined by a spiked in PhiX control sample, at the cycle<br>indicated in the brackets. If no PhiX control sample is run in<br>the lane, this chart shows 0% and the number of cycles used.<br>This value is not calculated for NextSeq two-channel<br>sequencing, and the value shown is always zero. |
| % <=3 errors [Num Usable<br>Cycles] | The percentage of bases in reads that align with three errors<br>or less, as determined by a spiked in PhiX control sample, at<br>the indicated cycle. If no PhiX control sample is run in the<br>lane, this chart shows 0% and the number of cycles used. This<br>value is not calculated for NextSeq two-channel sequencing,<br>and the value shown is always zero. |
| Error Rate                          | The calculated error rate of the reads that aligned to PhiX.                                                                                                    |
| Intensity Cycle 1                   | The average of the A channel intensity measured at the first cycle averaged over filtered clusters.                                                                                                    |
| % Intensity Cycle 20                | The corresponding intensity statistic at cycle 20 as a percentage of that value at the first cycle. 100%x(Intensity at cycle 20)/(Intensity at cycle 1).                                                                                                    |
| %Q>=30                              | The percentage of bases with a quality score of 30 or higher, respectively. This chart is generated after the 25 <sup>th</sup> cycle, and the values represent the current cycle.                                                                                                    |

The following metrics are available in the Read tables, split out by lane:

| Tiles               | The number of tiles per lane.                                                                                                    |
|---------------------|----------------------------------------------------------------------------------------------------|
| Density             | The density of clusters (in thousands per mm <sup>2</sup> ) detected by image analysis, +/- one standard deviation.                                                                                                    |
| Clusters PF         | The percentage of clusters passing filtering, +/- one standard deviation.                                                                                                    |
| Phas./Prephas.      | The value used by RTA for the percentage of molecules in a cluster for which sequencing falls behind (phasing) or jumps ahead (prephasing) the current cycle within a read.                                                                                                    |
|                     | For MiSeq and NextSeq, RTA generates phasing and<br>prephasing estimates empirically for every cycle. The value<br>displayed here is therefore not used in the actual<br>phasing/prephasing calculations, but is an aggregate value<br>determined from the first 25 cycles. For most applications,<br>the value reported is very close to the value that is applied.<br>For low diversity samples or samples with unbalanced base<br>composition, the reported value can diverge from the values<br>being applied because the value changes from cycle to cycle. |
| Reads               | The number of clusters (in millions).                                                                                                    |
| Reads PF            | The number of clusters (in millions) passing filtering.                                                                                                    |
| %Q>=30              | The percentage of bases with a quality score of 30 or higher, respectively. This chart is generated after the 25 <sup>th</sup> cycle, and the values represent the current cycle.                                                                                                    |
| Yield               | The number of bases sequenced which passed filter.                                                                                                    |
| Cycles Err Rated    | The number of cycles that have been error rated using PhiX, starting at cycle 1.                                                                                                    |
| Aligned             | The percentage that aligned to the PhiX genome.                                                                                                    |
| Error Rate          | The calculated error rate, as determined by the PhiX alignment. Subsequent columns display the error rate for cycles 1–35, 1–75, and 1–100.                                                                                                    |
| Intensity Cycle 1   | The average of the A channel intensity measured at the first cycle averaged over filtered clusters.                                                                                                    |
| %Intensity Cycle 20 | The corresponding intensity statistic at cycle 20 as a percentage of that value at the first cycle. 100%x(Intensity at cycle 20)/(Intensity at cycle 1).                                                                                                    |

The bottom of the page contains two buttons, Copy to Clipboard and Generate IVC Plots, so you can copy the data to your computer, and generate your IVC plots at any time during the run.

### Tile Status Tab

The Tile Status tab shows the progress of the analysis. The colors indicate the status of the image analysis for a tile for a particular cycle, as indicated in the legend to the right.

The tiles are organized by lane, and organized the following way:

- The HiSeq Rapid Run has two lanes. Each lane has four columns. The first two columns are for the top surface of that lane, swath 1 and swath 2 respectively. A swath is a column of tiles in one lane, and there are two swaths per lane surface. The last two columns are for swath 1 and swath 2 of the bottom surface.
- The HiSeq High Output has eight lanes. Each lane has six columns representing the three swaths per surface.
- The HiSeq X has eight lanes. Each lane has four columns representing two swaths per surface.
- > The MiSeq has one lane. The two columns represent a single swath per surface.
- The NextSeq has four lanes. Each lane is divided into three sections, which are imaged independently in three swaths per lane.

Clicking the **Refresh** button provides the most recent data.

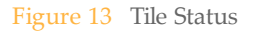

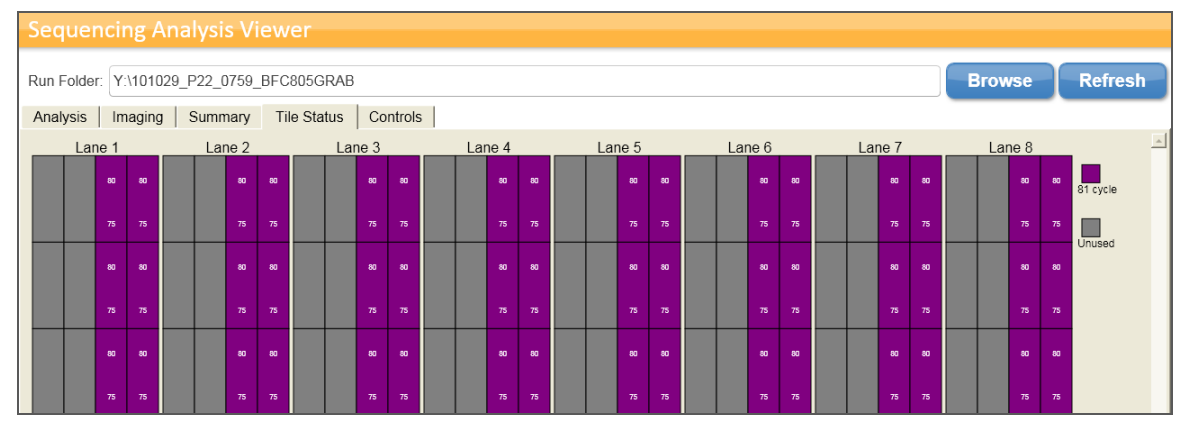

In every tile, two numbers indicate the progress of base calling and quality scoring. For every tile, the top number indicates the last cycle that has been base called, and the bottom number indicates the last cycle for which quality has been scored.

Figure 14 Base Calling and Quality Scoring Progress

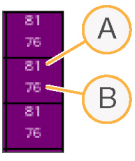

- A Last Base-Called Cycle for Tile
- B Last Quality-Scored Cycle for Tile

# TruSeq Controls Tab

NOTE

Sequencing Analysis Viewer Software reports the results of the analysis of the in-line controls on the TruSeq Controls tab. You can select the lane using the drop-down lists.

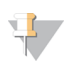

This tab is not available for NextSeq or HiSeq X.

The in-line controls are added during the sample prep to check whether the sample prep steps are performed properly. RTA fishes them out of the samples and provides the data that the SAV Software can report. The following controls are included:

| Step                | Reaction                                           | Enzyme                   | Control |
|---------------------|----------------------------------------------------|--------------------------|---------|
| End-Repair          | Chew-back of 3' overhangs/ fill-in of 5' overhangs | DNA Polymerase           | CTE1    |
| End-Repair          | Phosphorylation of 5' OH groups                    | Polynucleotide<br>Kinase | CTE2    |
| A Tailing           | Add 3' A overhang                                  | DNA Polymerase           | CTA     |
| Adapter<br>ligation | Join adapters to inserts                           | DNA Ligase               | CTL     |

A successful run should have a positive signal for all four controls at one or two adjacent sizes. The reported size should correspond to the excised fragment. The absolute number of reads for each control does not matter much, but there should be a clear peak near the expected size. An example of a successful run for a TruSeq DNA 350 bp gel excised fragment is shown here.

Figure 15 In-Line Controls in a Successful Run

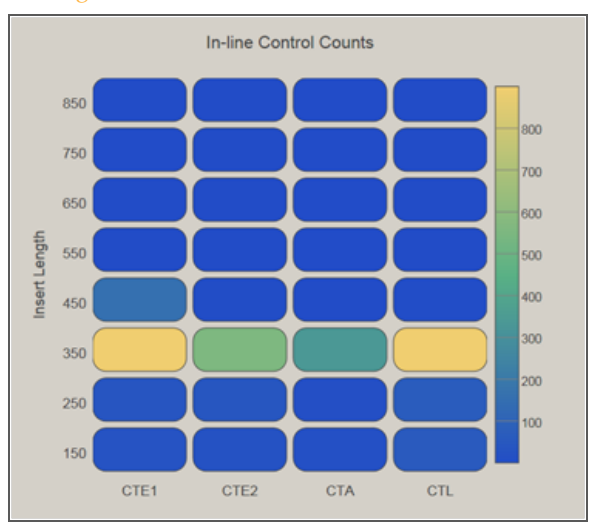

Libraries prepared with the TruSeq DNA PCR-Free Sample Prep kit show a narrow size distribution for CTE1 and CTE2. However, CTA and CTL size distributions are broad as the size selection step occurs upstream of the addition of these controls. An example of a successful run with a 350 bp size-selected insert is shown here.

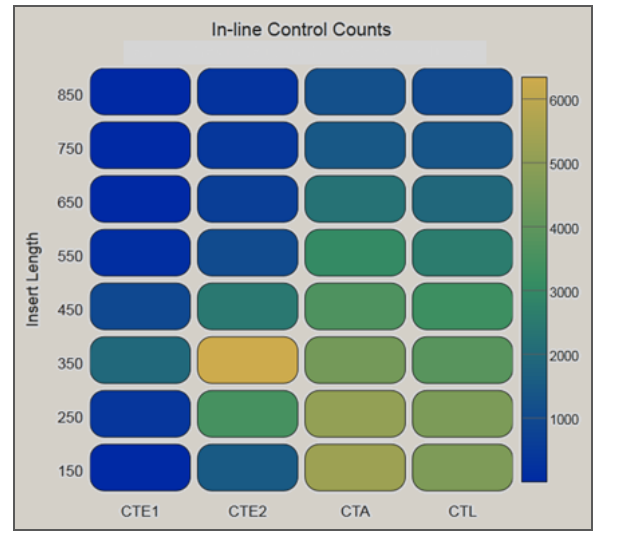

Figure 16 In-Line Controls in a Successful TruSeq DNA PCR-Free Run

If a run was unsuccessful due to an inefficient step in the sample prep, the controls would look like one of the following examples:

### Inefficient End-Repair due to a Problem with DNA Polymerase

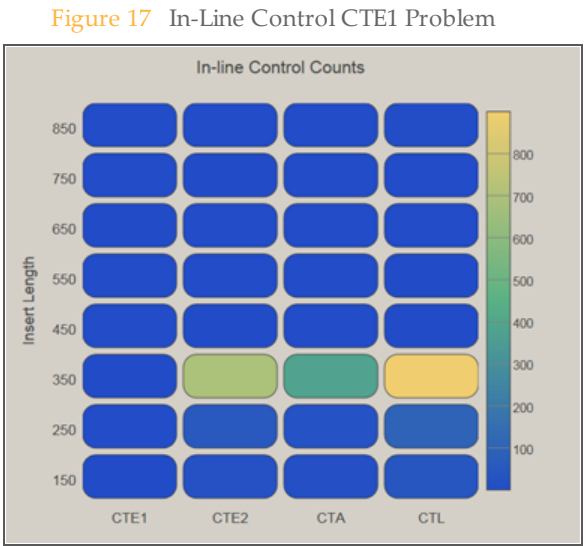

### Inefficient End-Repair due to a Problem with Polynucleotide Kinase

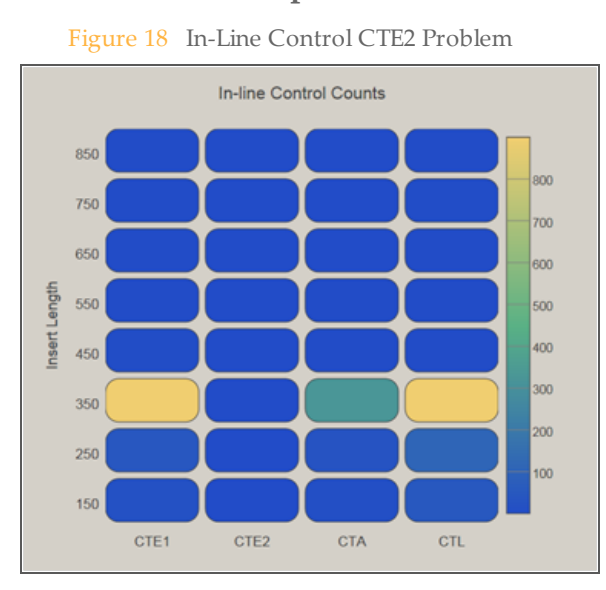

### Inefficient A Tailing due to a Problem with DNA Polymerase

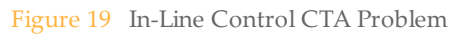

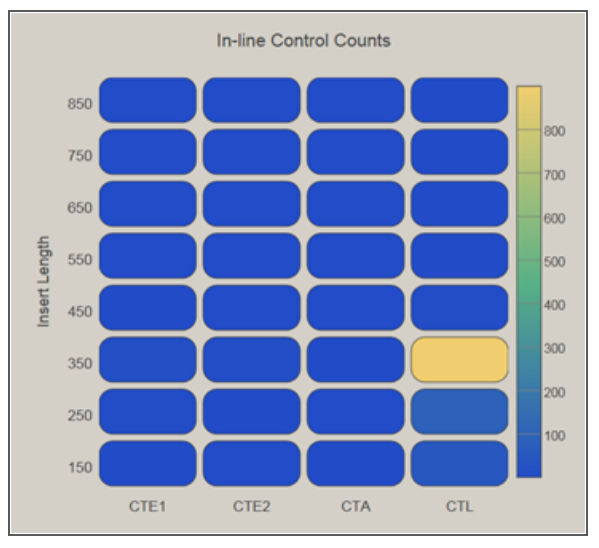

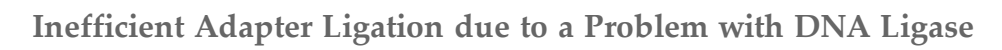

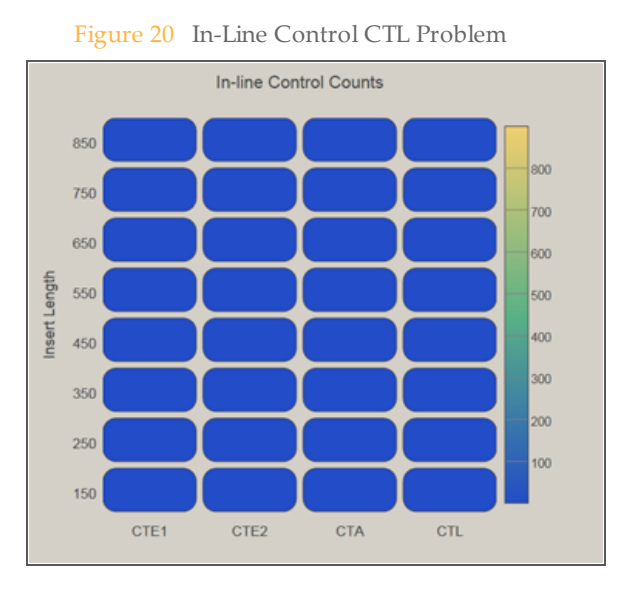

# Indexing Tab

The Indexing tab lists count information for indexes used in the run. The Indexing tab is only available if a sample sheet was supplied to the instrument control software at the start of the run and the run is an index run.

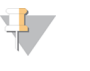

NOTE On the NextSeq and HiSeq X using RTA 2.0, this tab is populated if SAV Software is pointed to the InterOp folder after running bcl2fastq2. Otherwise, this tab is not populated. If the run was sent to BaseSpace, this info is available in BaseSpace.

You can select the displayed lane through the drop-down list.

The first table provides an overall summary of the indexing performance for that lane, including:

| Total Reads             | The total number of reads for this lane.                                  |
|-------------------------|---------------------------------------------------------------------------|
| PF Reads                | The total number of passing filter reads for this lane.                   |
| % Reads Identified (PF) | The total fraction of passing filter reads assigned to an index.          |
| CV                      | The coefficient of variation for the number of counts across all indexes. |
| Min                     | The lowest representation for any index.                                  |
| Max                     | The highest representation for any index.                                 |

Further information is provided regarding the frequency of individual indexes in both table and graph form. The table contains several columns, including

| Index Number            | A unique number assigned to each index by AS for display purposes.             |
|-------------------------|--------------------------------------------------------------------------------|
| Sample ID               | The sample ID assigned to an index in the sample sheet.                        |
| Project                 | The project assigned to an index in the sample sheet.                          |
| Index 1 (I7)            | The sequence for the first Index Read.                                         |
| Index 2 (I5)            | The sequence for the second Index Read.                                        |
| % Reads Identified (PF) | The number of reads (only includes Passing Filter reads) mapped to this index. |

This information is also displayed in graphical form. In the graphical display, indexes are ordered according to the unique Index Number assigned by AS.

### Figure 21 Indexing Tab

| Reads mapped  | to Index Id | -       |               |              |                         |        |       |       |      |     |     |     |     |       |      |    |
|---------------|-------------|---------|---------------|--------------|-------------------------|--------|-------|-------|------|-----|-----|-----|-----|-------|------|----|
| Total Reads P | F Reads %   | Reads I | dentified (PF | ) CV Min     | Max                     |        |       |       |      |     |     |     |     |       |      |    |
| 7704244 75    | 541481 94   | .6677   |               | 0.2492 0.457 | 7 1.6252                |        |       |       |      |     |     |     |     |       |      |    |
|               | 1.200       | 1       |               |              |                         |        |       |       |      |     |     |     |     |       |      |    |
| Index Number  | Sample Id   | Project | Index 1 (17)  | Index 2 (15) | % Reads Identified (PF) |        |       |       | 1    |     | -   |     |     |       |      |    |
| 1             | 10002 - R1  | Falcon  | ATCACGAC      | TGAACCTT     | 1.403                   |        |       |       |      |     |     |     |     |       |      |    |
| 2             | 10003 - R1  | Falcon  | ACAGTGGT      | TGAACCTT     | 1.0962                  | 1.60   |       |       |      |     |     |     | •   |       |      |    |
| 3             | 10004 - R1  | Falcon  | CAGATCCA      | TGAACCTT     | 0.9694                  |        |       |       |      |     |     |     |     |       |      |    |
| 1             | 10005 - R1  | Falcon  | ACAAACGG      | TGAACCTT     | 0.9691                  |        |       |       |      | 1.1 |     |     |     |       |      |    |
| 5             | 10006 - R1  | Falcon  | ACCCAGCA      | TGAACCTT     | 1.3322                  | 1.40   |       |       |      |     |     |     |     |       | 2    |    |
| 6             | 10007 - R1  | Falcon  | AACCCCTC      | TGAACCTT     | 1.1122                  |        |       |       |      |     |     | •   |     |       |      |    |
| 7             | 10008 - R1  | Falcon  | CCCAACCT      | TGAACCTT     | 1.2908                  |        | •     |       |      |     | •   | ••  |     |       |      |    |
| В             | 10009 - R1  | Falcon  | CACCACAC      | TGAACCTT     | 0.9169                  | 1.20   |       |       |      | •   |     |     |     |       |      |    |
| Э             | 10010 - R1  | Falcon  | GAAACCCA      | TGAACCTT     | 0.9606                  | ed     |       |       |      |     |     |     | 2   |       |      |    |
| 10            | 10011 - R1  | Falcon  | TGTGACCA      | TGAACCTT     | 0.8445                  | ntif   | • •   |       | 1    | 100 |     | 196 |     |       |      |    |
| 11            | 10012 - R1  | Falcon  | AGGGTCAA      | TGAACCTT     | 0.6818                  | P 100  |       |       |      |     |     |     |     |       |      |    |
| 12            | 10013 - R1  | Falcon  | AGGAGTGG      | TGAACCTT     | 0.5378                  | spe    |       | • • • |      |     |     | •   |     |       |      | ٠. |
| 13            | 10014 - R1  | Falcon  | ATCACGAC      | TGCTAAGT     | 1.1011                  | Re     |       |       |      |     |     | •   |     | 1.1.4 | 1    |    |
| 4             | 10015 - R1  | Falcon  | ACAGTGGT      | TGCTAAGT     | 0.7062                  | × n.80 |       | · ·   |      |     | 1   |     |     |       |      |    |
| 15            | 10016 - R1  | Falcon  | CAGATCCA      | TGCTAAGT     | 0.987                   |        |       |       |      |     |     |     |     | •     | •    |    |
| 16            | 10017 - R1  | Falcon  | ACAAACGG      | TGCTAAGT     | 0.8406                  |        |       | . •   |      |     |     |     |     | ۰.    |      |    |
| 17            | 10018 - R1  | Falcon  | ACCCAGCA      | TGCTAAGT     | 1.0786                  | 0.60   |       |       |      | •   |     |     |     |       |      |    |
| 18            | 10019 - R1  | Falcon  | AACCCCTC      | TGCTAAGT     | 0.9602                  | 0.00-  |       | 1     |      |     |     |     | 1   |       | 1.00 |    |
| 19            | 10020 - R1  | Falcon  | CCCAACCT      | TGCTAAGT     | 0.8134                  |        |       | 100   |      | •   |     |     | 1   |       |      |    |
| 20            | 10021 - R1  | Falcon  | CACCACAC      | TGCTAAGT     | 1.1155                  | 0.40   |       |       |      |     |     |     |     |       |      |    |
| 21            | 10022 - R1  | Falcon  | GAAACCCA      | TGCTAAGT     | 0.899                   | 0.40   |       |       |      |     |     |     |     |       |      |    |
| 22            | 10023 - R1  | Falcon  | TGTGACCA      | TGCTAAGT     | 0.6396 +                |        | i i i | 10 :  | 20 3 | 0 4 | 0 5 | 0 6 | 0 7 | 0 8   | 20 S | 90 |

### InterOp Files

The InterOp files can be found in the directory: <run directory>\InterOp. These file formats are the same for all Illumina sequencing systems except where noted. Sequencing Analysis Viewer Software shows the information of several of these files, which are described here.

### Extraction Metrics (ExtractionMetricsOut.bin)

Contains extraction metrics such as FWHM scores and raw intensities.

- byte 0: file version number (2)
- byte 1: length of each record
- ▶ bytes (N \* 38 + 2) (N \*38 + 39): record:
  - 2 bytes: lane number (uint16)
  - 2 bytes: tile number (uint16)
  - 2 bytes: cycle number (uint16)
  - 4 x 4 bytes: fwhm scores (float) for channel [A, C, G, T] respectively
  - 2 x 4 bytes: intensities (uint16) for channel [A, C, G, T] respectively
  - 8 bytes: date/time of cif creation

Where N is the record index

### Quality Metrics (QualityMetricsOut.bin)

Contains quality score distribution.

- byte 0: file version number (4)
- byte 1: length of each record
- ▶ bytes (N \* 206 + 2) (N \*206 + 207): record:
  - 2 bytes: lane number (uint16)
  - 2 bytes: tile number (uint16)
  - 2 bytes: cycle number (uint16)
  - 4 x 50 bytes: number of clusters assigned score (uint32) Q1 through Q50

Where N is the record index

NOTE

MiSeq and HiSeq use RTA version 1.1x NextSeq and HiSeq X use RTA version 2.x

#### Error Metrics (ErrorMetricsOstarut.bin)

Contains cycle error rate as well as counts for perfect reads and read with 1-4 errors.

- byte 0: file version number (3)
- byte 1: length of each record
- ▶ bytes (N \* 30 + 2) (N \*30 + 11): record:
  - 2 bytes: lane number (uint16)
  - 2 bytes: tile number (uint16)
  - 2 bytes: cycle number (uint16)
  - 4 bytes: error rate (float)
  - 4 bytes: number of perfect reads (uint32)
  - 4 bytes: number of reads with one error (uint32)
  - 4 bytes: number of reads with two errors (uint32)
  - 4 bytes: number of reads with three errors (uint32)
  - 4 bytes: number of reads with four errors (uint32)

Where N is the record index

### Tile Metrics (TileMetricsOut.bin)

Contains aggregate or read metrics by tile.

- byte 0: file version number (2)
- byte 1: length of each record
- ▶ bytes (N \* 10 + 2) (N \*10 + 11): record:
  - 2 bytes: lane number (uint16)
  - 2 bytes: tile number (uint16)
  - 2 bytes: metric code (uint16)
  - 4 bytes: metric value (float)
  - Where N is the record index and possible metric codes are:
  - code 100: cluster density (k/mm<sup>2</sup>)
  - code 101: cluster density passing filters (k/mm<sup>2</sup>)
  - code 102: number of clusters
  - code 103: number of clusters passing filters
  - code (200 + (N 1) \* 2): phasing for read N
  - code (201 + (N 1) \* 2): prephasing for read N
  - code (300 + N 1): percent aligned for read N

### Corrected Intensity Metrics (CorrectedIntMetricsOut.bin)

Contains base call metrics.

- byte 0: file version number (2)
- byte 1: length of each record
- ▶ bytes (N \* 48 + 2) (N \*48 + 49): record:
  - 2 bytes: lane number (uint16)
  - 2 bytes: tile number (uint16)
  - 2 bytes: cycle number (uint16)
  - 2 bytes: average intensity (uint16)
  - 2 bytes: average corrected int for channel A (uint16)
  - 2 bytes: average corrected int for channel C (uint16)
  - 2 bytes: average corrected int for channel G (uint16)
  - 2 bytes: average corrected int for channel T (uint16)
  - 2 bytes: average corrected int for called clusters for base A (uint16)
  - 2 bytes: average corrected int for called clusters for base C (uint16)
  - 2 bytes: average corrected int for called clusters for base G (uint16)
  - 2 bytes: average corrected int for called clusters for base T (uint16)
  - 20 bytes: number of base calls (float) for No Call and channel [A, C, G, T] respectively
  - 4 bytes: signal to noise ratio (float)

### Control Metrics (ControlMetricsOut.bin)

Contains pull out information for Illumina in-line sample controls. Not generated in RTA 2.x.

- byte 0: file version number (1)
- bytes (variable length): record:
  - 2 bytes: lane number (uint16)
  - 2 bytes: tile number (uint16)
  - 2 bytes: read number (uint16)

- 2 bytes: number bytes X for control name(uint16)
- X bytes: control name string (string in UTF8Encoding)
- 2 bytes: number bytes Y for index name(uint16)
- Y bytes: index name string (string in UTF8Encoding)
- 4 bytes: # clusters identified as control (uint32)

#### Image Metrics (ImageMetricsOut.bin)

Contains min max contrast values for image. Not generated in RTA 2.x.

- byte 0: file version number (1)
- byte 1: length of each record
- ▶ bytes (N \* 12 + 2) (N \*12 + 13): record:
  - 2 bytes: lane number (uint16)
  - 2 bytes: tile number (uint16)
  - 2 bytes: cycle number (uint16)
  - 2 bytes: channel id (uint16) where 0=A, 1=C, 2=G, 3=T
  - 2 bytes: min contrast value for image (uint16)
  - 2 bytes: max contrast value for image (uint16)

### Index Metrics t (IndexMetricsOut.bin):

Report the indexes count. Not generated in RTA 2.x.

- Byte 0: file version (1)
- Bytes (variable length): record:
  - 2 bytes: lane number(unint16)
  - 2 bytes: tile number(unint16)
  - 2 bytes: read number(unint16)
  - 2 bytes: number of bytes Y for index name(unint16)
  - Y bytes: index name string (string in UTF8Encoding)
  - 4 bytes: # clusters identified as index (uint32)
  - 2 bytes: number of bytes V for sample name(unint16)
  - V bytes: sample name string (string in UTF8Encoding)
  - 2 bytes: number of bytes W for sample project(unint16)
  - W bytes: sample project string (string in UTF8Encoding)

Notes

## Technical Assistance

#### For technical assistance, contact Illumina Technical Support.

#### Table 1 Illumina General Contact Information

| Address | 5200 Illumina Way<br>San Diego, CA 92122 USA |
|---------|----------------------------------------------|
| Website | www.illumina.com                             |
| Email   | techsupport@illumina.com                     |

#### Table 2 Illumina Customer Support Telephone Numbers

| Region        | Contact Number | Region          | Contact Number  |
|---------------|----------------|-----------------|-----------------|
| North America | 1.800.809.4566 | Italy           | 800.874909      |
| Austria       | 0800.296575    | Netherlands     | 0800.0223859    |
| Belgium       | 0800.81102     | Norway          | 800.16836       |
| Denmark       | 80882346       | Spain           | 900.812168      |
| Finland       | 0800.918363    | Sweden          | 020790181       |
| France        | 0800.911850    | Switzerland     | 0800.563118     |
| Germany       | 0800.180.8994  | United Kingdom  | 0800.917.0041   |
| Ireland       | 1.800.812949   | Other countries | +44.1799.534000 |

### Safety Data Sheets

Safety data sheets (SDSs) are available on the Illumina website at support.illumina.com/sds.html.

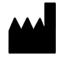

Illumina San Diego, California 92122 U.S.A. +1.800.809.ILMN (4566) +1.858.202.4566 (outside North America) techsupport@illumina.com www.illumina.com